## Steribase Exportschnittstelle: Rezeptpositionen 🗇 Prokas

## Vorbereitungen

Einstellung 2246 – "Rezeptpositions-Export / Prokas"

In der oben benannten Einstellung werden die grundsätzlichen Parameter für den Datenexport festgelegt. Wechseln Sie zuerst aus dem "Hauptmenü" heraus auf "Weitere" (1.) und dann auf "Optionen u. Einstellungen". (2.)

|                                 | SteriBase Hauptmenü                    |                                                            |                                                               |  |  |  |  |  |  |
|---------------------------------|----------------------------------------|------------------------------------------------------------|---------------------------------------------------------------|--|--|--|--|--|--|
| Auftrag                         | SteriBase®                             |                                                            |                                                               |  |  |  |  |  |  |
| Produktion                      | steril-Management-S                    | teril-Management-Software                                  |                                                               |  |  |  |  |  |  |
| Artikel (C                      | ) 2000-2016 Dr. Wolfgang Erdle, WA     | E-Pharma GmbH                                              |                                                               |  |  |  |  |  |  |
| Geschäftspartner                |                                        | Weitere Funktionen                                         | - 🗆 ×                                                         |  |  |  |  |  |  |
| Stoffe                          | Suchen:<br>• Therapie-Schemata         | Updates / Service / Check                                  | Optionen u. Einstellungen 2.                                  |  |  |  |  |  |  |
| Bestellung                      | ABDA Artikelstamm     Rezept-Übersicht | Inventur     Lagerübersicht                                | Standard-Drucker temp. setzen     Identifikation temp. setzen |  |  |  |  |  |  |
| Taxation                        | Rezept-Editor                          | Sonstige Ausdrucke                                         | Adressdaten (eigene Adresse)                                  |  |  |  |  |  |  |
| Rezeptpositionen                | e-Rezept-Transmitter     Basis-Artikel | • Eigene Kundennummern<br>bei Lieferanten                  | Aktuelle Datenbank sichern     User bearbeiten                |  |  |  |  |  |  |
| Rechnungen                      | Rabatt-Vertrags-Check                  |                                                            | User Kennwort / RFID                                          |  |  |  |  |  |  |
| Weitere 1.                      | • Ernährungsberechnung<br>nach Broca   | • Ernährungskomponenten<br>bearbeiten (stoffliche Angaben) | • Auswahllisten                                               |  |  |  |  |  |  |
| Beenden                         | • Zuordnungen<br>Trägerlösung - FAM    | • Ernährungskomponenten<br>bearbeiten (grupp. Angaben)     | Standard Appl u- Herst<br>Zeiten nach Stationen               |  |  |  |  |  |  |
| Hilfe via Fernwartung Lizenz: W | Chargen-Doku-Recherche                 | Externe Objekte                                            | Spezielle Verzeichnisse öffnen                                |  |  |  |  |  |  |
|                                 | GP-Duplikate zusammenführen            | ABDA GP-Stamm                                              | Dokumentation löschen                                         |  |  |  |  |  |  |

Geben Sie bitte im Feld "Option suchen" "2246" ein und bestätigen mit Enter (1.). Es öffnet sich die entsprechende Option. Über den Button "XML in IE" können Sie sich die aktuellen Einstellungen ansehen (2a). Über den Button "…" können Sie auswählen (2b), wie Sie die Einstellung konfigurieren möchten, bitte wählen Sie "Im Texteditor bearbeiten" aus. (3)

| -8                                        | Optionen / Einstellungen                                      | - 🗆 ×                                |
|-------------------------------------------|---------------------------------------------------------------|--------------------------------------|
| Option suchen:                            | 2246 1. <u>R</u> eset                                         |                                      |
| Option öffnen:                            | Rezeptpositions-Export / Prokas                               | ~                                    |
| Set-ID:                                   | 2246 RezPosExportProkas                                       | Aktiv                                |
| Bezeichnung:                              | Rezeptpositions-Export / Prokas                               |                                      |
| Datentyp:                                 | XML-Code (XML-Knoten) SpEinstellung: <applset></applset>      |                                      |
| Gruppe:                                   | Schnittstellen v Basis-Einstellung: <applset></applset>       |                                      |
| Profil: L<br>Profil 1 V E<br>ApplSetID: 2 | Level: Level-Kennung: Wert:<br>DB (aktuelle Datenbank)<br>285 | Eval Aktiv Bem.:<br>2b XML in IE 2a. |
| * Auswahl<br>Was möcht<br>im Zoom-Fr      | Fenster bearbeiten                                            | XML in IE                            |

Wenn sich die Einstellungsdatei im Texteditor geöffnet hat, passen Sie diese bitte gemäß der Erfordernisse an. In der Option <ExportDirFullPath></ExportDirFullPath> geben Sie bitte den Pfad an, an dem der Export der Rezeptpositionen abgelegt werden soll. Ihr Prokas System sucht an einem speziellen Speicherort nach neuen Exporten, um diese als Vorgänge einzulesen. Bitte bringen Sie diesen entsprechenden Speicherort in Erfahrung und tragen Ihn in dieser Option ein.

Die Option <PatMatchField></PatMatchField> gibt an, an welcher Stelle in Steribase die ProkasPatientennummer hinterlegt ist. Standardmäßig ist dies im GP auf der Registerkarte DetailInfo das Feld "Externe GP-ID 1". Sollte dieses anderweitig genutzt werden, können Sie auch "Externe GP-ID 2" hierfür nutzen, ändern Sie den Wert dann bitte auf "GP.GPIDExt2".

Sollten Sie andere Parameter konfigurieren müssen, kontaktieren Sie bitte die Hotline.

```
<ApplSet>
      <!--Export-Verzeichnis z.B. S:\WAE\SteriBase\Data\SBInter\OutBox\Awinta\Prokas\-->
      <ExportDirFullPath>S:\WAE\SteriBase\Data\SBInter\OutBox\Awinta\Prokas\</ExportDirFullPath>
      <!--Welches Feld in SteriBase enthält die Identifikation des Patienten fuer Prokas (GP.ExtGPID1 |
     GP.ExtGPID2) -->
     <PatMatchField>GP.GPIDExt1</PatMatchField>
     <!--Name des XML-Elements, unter dem das PatMatchField ausgegeben wird -->
<PatMatchFieldXmlElementName>Prokas_GP_NR</PatMatchFieldXmlElementName>
     <XMLDocEncoding>utf-8</XMLDocEncoding>
      <!--Dateinamen-Aufbau-Muster. der Platzhalter $RezPosID$ wird dabei durch die RezPosID ersetzt
      (8-stellig mit führenden 0--
     <ExportFileNamePattern>REZEPT_$RezPosID$.xml</ExportFileNamePattern>
      <!--Name des XML-Elements, unter dem die SteriBase-GPID des Patienten ausgegeben wird-->
     <SBPatGPIDXmlElementName>SBPatGPID</SBPatGPIDXmlElementName>
      <!--Sollen zu uebergebende FAM-Abverkäufe bestandstneutral übergeben werden (TRUE oder FALSE) -->
     <FAMAbvBestandsNeutral>true</FAMAbvBestandsNeutral>
</ApplSet>
```

## Datenpflege:

Um die Schnittstelle nutzen zu können, müssen Sie bei den Patienten/ Kunden im Geschäftspartner die interne Prokas-ID (nicht die KdNr) hinterlegen. Dies führen Sie auf der Registerkarte "DetailInfo" im geöffneten Geschäftspartner durch.

|   | -8                                              |                 |                       | Pflege                       | Geschäft | spartner                                |                                                                           |                                                             |                                                |                                                | -         |        | × |
|---|-------------------------------------------------|-----------------|-----------------------|------------------------------|----------|-----------------------------------------|---------------------------------------------------------------------------|-------------------------------------------------------------|------------------------------------------------|------------------------------------------------|-----------|--------|---|
|   | Name:                                           | Testpat         | tientin               |                              |          | Geschl.:                                | W v                                                                       | Arch                                                        | iv                                             | GP-ID:                                         | 418       | 33     |   |
| Π | Vorname:                                        | Erna            |                       |                              |          | Anrede:                                 | Frau                                                                      | -                                                           | ~                                              | GebDat:                                        | 01.01.    | 1950   |   |
| Π | Firmen-Name:                                    |                 |                       |                              |          | Titel:                                  |                                                                           |                                                             | ~                                              | Kürzel:                                        | TESE      | RN     |   |
|   | Stamm-Daten                                     | Patient         | GP-Gruppen / -Synonyr | ne / Links                   | Kommu    | nikation                                | Memo                                                                      | Detail Info                                                 | Statione                                       | n / Kostenst                                   | ellen des | GP     |   |
|   | IBAN:<br>BIC:<br>Debitoren Kto<br>Kreditoren Kt | o-Nr:<br>to-Nr: |                       | Bank-D<br>neue Nr<br>neue Nr | eaten    | Rez<br>Her<br>Exte<br>12:<br>Arz<br>Bet | ept-Abred<br>stNr (Lol<br>erne GP-IC<br>345<br>tdaten für I<br>riebsstätt | chnungs-lł<br>hnherst.):<br>0 1:<br>0 atenaustau<br>cen-Nr: | Externe<br>Externe<br>Usch mit Krar<br>Arzt-Nr | e <b>GP-ID 2:</b><br>nkenkasse (z.<br><b>:</b> | B. Rezept | druck) |   |
|   | Zahlungsart:<br>Zahlungsbed                     | lingung:        |                       |                              | `        | Her                                     | steller / A                                                               | nbieter AB<br>0 So<br>zu                                    | BDA-Nr (IFA<br>chnittstelle fü<br>im ABDA-Ar   | -Nr):<br>ir Updates<br>tikelstamm              |           |        |   |
|   | Erlösgruppe:                                    |                 |                       |                              | ~        |                                         | IICHT mit                                                                 | ABDA-Date                                                   | n sychroni                                     | isieren                                        |           |        |   |

Füllen Sie entsprechend das Feld "Externe GP-ID 1" oder "Externe GP-ID 2", je nach gewählter Einstellung.

Die hierfür benötigte, interne Prokas-ID finden Sie in Ihrem Prokas-System in der GP-Übersicht, wenn man die betreffende Spalte durch einen Klick in der Liste verbreitert.

| ٦                               |                      |                             |                    | Übersicht Geschäftspartner |
|---------------------------------|----------------------|-----------------------------|--------------------|----------------------------|
| <u>Ü</u> bersicht GP <u>F</u> u | nktionen <u>D</u> ru | ucken Aus <u>w</u> ahl : Ku | unde <u>S</u> orti | erung a <u>H</u> elp       |
|                                 |                      | A° A' E                     | R.                 | Übersicht Geschäftspart    |
| 🔒 Übersich                      | t Geschäftspa        | artner                      |                    |                            |
| Suche nach                      |                      |                             |                    |                            |
| Anrede                          | Titel                | <u>N</u> achname            |                    | Vorname                    |
|                                 |                      | *                           |                    | 8                          |
|                                 |                      |                             |                    |                            |
| Postfach                        | Straße               |                             |                    | Clo                        |
| Land                            |                      | PL <u>Z</u> O               | Int                |                            |
|                                 | -                    |                             |                    |                            |
| 1                               |                      |                             |                    |                            |
|                                 | Goschäfte            | nartnor-l'Iborsicht         |                    |                            |
|                                 | Geschalls            | partitier-Obersicht         |                    |                            |
| Apotheke                        | #                    | 1                           | Kürzel             | Name                       |
|                                 | 4                    | 105145                      |                    |                            |
| A                               | 18493                | 148867                      | Xxx                |                            |
| Arzı                            | 14145                | 93963                       | Xxx                | Blasio-Pitarresi           |
|                                 | 32779                | 105155                      | Zölsi              | Zoeltsch                   |
| D                               | 31509                | 101247                      | Xxx                | 26474                      |
| Bearbeiter                      | -                    | 101888                      | A                  | A & E Vertrieb             |
|                                 | 4                    | 85691                       | Aarzn              | A3 Arzneimittel Gmbh       |
|                                 | 34522                | 87612                       | Aaaph              | Aaa - Pharma Gmbh          |
| Hersteller                      |                      | 169015                      | Aaa                | Aaaa                       |
|                                 | 14609                | 98269                       | Xxx                | Aab                        |
|                                 | 4449                 | 79701                       | Aab                | Aab                        |
| Kostentr.                       | 8459                 | 86746                       | Xxx                | Aaha-Gan                   |
|                                 | 15984                | 107017                      | Xxx                | Aaslepp                    |
|                                 | 32958                | 105375                      | Abash              | Aban-Schabmair             |
| Kunde                           | 27735                | 96561                       | Abamo              | Abaspur                    |
| <u> </u>                        | 11546                | 89554                       | Abbas              | Abbas                      |
|                                 | 39849                | 164540                      | Wacso              | Abbetmeier                 |
| Lieferant                       | 41169                | 166944                      | Abdho              | Abdellatif                 |
|                                 | 17345                | 165270                      | Xxx                | Abdula                     |
|                                 | 14499                | 104588                      | Xxx                | Abel                       |
| Schablone                       | 16549                | 165043                      | Xxx                | Abel                       |
|                                 | 40019                | 164905                      | Abeiv              | Abel                       |
|                                 | 8803                 | 87155                       | Xxx                | Abel                       |
| Alle                            | <                    |                             |                    |                            |
|                                 |                      |                             |                    |                            |
| <b>Ø</b> Beende                 | n 🔇                  | Abbrechen                   | <b>Ab</b>          | fragen                     |
| 18.01.2016                      | 14:49:13             |                             |                    | 🏂 keine neue Mail 🧖 ABDADB |

## Export von Rezeptpositionen nach Prokas

In der Rezeptpositionsübersicht filtern Sie sich anhand gewählter Kriterien (TaxDatum, etc.) die zu exportierenden Rezeptpositionen, markieren diese entsprechend (oder via "gesamte Liste"). Anschließend klicken Sie in der Menüleiste auf den Punkt "Exportieren", wählen "Rezeptpositionen exportieren".

|             | Benutzerd      | efinierte Symbollei | isten     |                              |                   |                  |                                |                       |                   |  |
|-------------|----------------|---------------------|-----------|------------------------------|-------------------|------------------|--------------------------------|-----------------------|-------------------|--|
|             |                |                     |           | SteriBase Hau                | ptmenü            |                  |                                |                       |                   |  |
|             |                |                     |           |                              |                   |                  |                                |                       |                   |  |
|             | Auftrag        | J                   |           | Ctoril                       | Baco              | R                |                                |                       |                   |  |
|             |                |                     |           |                              |                   | Rezentnos        | tion suchen                    |                       |                   |  |
|             |                |                     | Statio    |                              | Tax D             | Eretell Dat      | uon suchen                     |                       |                   |  |
| tient / Kun | de:            |                     | Jatio     | ITT Flaxis O-Gruppe          | 01.01.2016        | - 31 01 2016     | Aktuelles Rezept:              | automatis             | ches zurücksetzen |  |
|             |                | <u> </u>            | Auftr-Geb | b.                           | aktueller Monat   | letzter Monat    | Auf aktuelles<br>Rezent setzen | Rezept öffnen         | Rezept            |  |
| zPos-Bez    | eichnung / Rez | POS-ID:             | Lohnauffr |                              | Taxiert:          | Reset            | Patient zuordnen:              | Verordner z           | uordnen:          |  |
| -Verw       |                |                     | Zub /Aby  |                              | Preis             |                  |                                | ~                     | ~                 |  |
| P-Gr (KD)   |                | ~                   | Rechnung  |                              | Tax-Typ: Press.   | Ausurahl         |                                |                       |                   |  |
| eziaLl i    |                | ~                   | Autidem   |                              | Vers Status: our  | Auswani          |                                |                       |                   |  |
|             |                | $\sim$              | Anna IK:  |                              |                   | Was möchten      | Sie tun?                       |                       |                   |  |
| in her i    |                |                     | Apo-in.   |                              | Sortieren nach:   | -                |                                |                       |                   |  |
|             |                |                     |           |                              |                   | -                |                                |                       |                   |  |
|             | TerrDiet       | Deficient           |           | D                            |                   |                  |                                |                       |                   |  |
| ezPosiL     | 1 axDat        | Patientivame        | 20        | Bez<br>Eluorouracil 990ma ir | n 250ml NaCL0 0   | Rezeptposition   | ien exportieren                | natioran L conscioren |                   |  |
| 3           | 02.01.2016     | Testpatient, The    | 80        | Bevacizumab 150mg            | (Roche Pharma)    | AG Rezepte + Rec | nnungsvonagen / ex             | portieren + geneneren |                   |  |
| 9           | 02.01.2016     | Testpatient, The    | 80        | Cyclophosphamid 99           | 0mg in 500ml Gl   | JCC              |                                |                       |                   |  |
| 7           | 07.01.2016     | Testpatient, The    | eo        | INTRADROP AIR VS             | 1 St (1x)         |                  |                                |                       |                   |  |
|             | 08.01.2016     | Testpatient, The    | eo        | Fluorouracil 990mg i         | n 250ml NaCl 0,9  | % [              |                                |                       |                   |  |
| 4           | 09.01.2016     | Testpatient, The    | 80        | Bevacizumab 150mg            | (Roche Pharma /   | AG               |                                |                       |                   |  |
| 20          | 09.01.2016     | Testpatient, The    | 90        | Cyclophosphamid 99           | 00mg in 500ml Gli | 100              |                                |                       |                   |  |
|             | 15.01.2016     | Testpatient, The    | 80        | Fluorouracil 990mg i         | n 250ml NaCl 0,9  | %                |                                |                       |                   |  |
| 5           | 16.01.2016     | Testpatient, The    | 80        | Sevacizumab 150mg            | (Roche Pharma /   | AG ICC           |                                |                       |                   |  |
|             | 10.01.2010     | restpatient, me     |           | cyclophosphanniu 98          | Song in Soonil Gi |                  |                                |                       |                   |  |
|             |                |                     |           |                              |                   |                  |                                |                       |                   |  |
|             |                |                     |           |                              |                   |                  |                                |                       |                   |  |
|             |                |                     |           |                              |                   |                  |                                |                       |                   |  |
|             |                |                     |           |                              |                   |                  |                                |                       |                   |  |
|             |                |                     |           |                              |                   |                  |                                |                       |                   |  |
|             |                |                     |           |                              |                   |                  |                                |                       |                   |  |
|             |                |                     |           |                              |                   |                  |                                |                       |                   |  |
|             |                |                     |           |                              |                   |                  |                                |                       |                   |  |
| 1           |                |                     |           |                              |                   |                  |                                |                       |                   |  |

Wählen Sie nun den Punkt "Export zur Übergabe an Awinta (Prokas) und bestätigen mit "OK". Die Daten befinden sich nun an dem festgelegten Speicherort und werden in Ihr Prokas System eingelesen. Bezüglich etwaiger Konfigurationen in Prokas wenden Sie sich bitte an Awinta.

|   | Auswahl                                                               |
|---|-----------------------------------------------------------------------|
| 2 | Bitte Export-Format auswählen                                         |
| 9 |                                                                       |
|   |                                                                       |
| F | Excel-Datei                                                           |
| - | CSV-Datei                                                             |
| 2 | Patientensynchron mit externen System (z.B. Arztpraxis) als Access-DB |
| e | Patientensynchron mit externen System (z.B. Arztpraxis) als BDT-Datei |
|   | Export zur Übergabe an Awinta (Prokas)                                |

Bei Fragen zur Nutzung der Schnittstelle in Steribase wenden Sie sich bitte gerne jederzeit an die WAE-Hotline unter 0821 / 899495-91 oder support@wae.de.